# How to register a Business?

1. Click on the Business Permit & Licensing Office

|                                                                  | ;=                |                                                       |
|------------------------------------------------------------------|-------------------|-------------------------------------------------------|
| Business<br>Permit &<br>Licensing<br>Office<br>(BUSINESS PERMIT) |                   | City<br>Treasury<br>Department<br>(REAL PROPERTY TAX) |
|                                                                  | © 2020 CITY GOVER | NMENT OF Marikina                                     |

### 2. Click Add Business Account

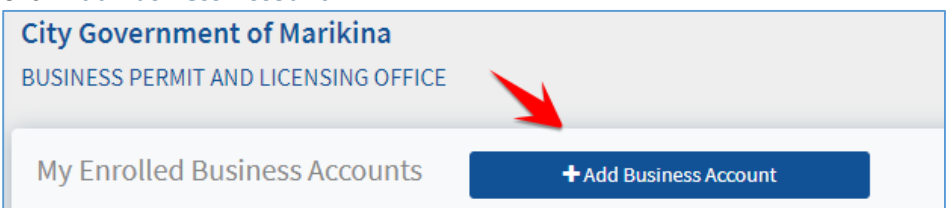

# 3. Type the Business Account Number.

| + ENROLL BUSINESS ACCOUNT                    | × |
|----------------------------------------------|---|
| Business Information Business Account Number |   |
| 08000425                                     |   |
| MY DOCTOR MATERNITY & MEDICAL CLINIC         |   |
|                                              |   |
| SAVE CLOSE                                   |   |

4. Click Save.

#### How to register a Real Property?

1. Click on the City Treasury Department

| ONLINE SERVICES                                                  |                    |                                                       |
|------------------------------------------------------------------|--------------------|-------------------------------------------------------|
|                                                                  | žĒ                 |                                                       |
| Business<br>Permit &<br>Licensing<br>Office<br>(BUSINESS PERMIT) |                    | City<br>Treasury<br>Department<br>(REAL PROPERTY TAX) |
|                                                                  | © 2020 CITY GOVERI | NMENT OF Marikina                                     |

2. Click Add Real Property Unit

| Marikina CITY               |                          |
|-----------------------------|--------------------------|
| REAL PROPERTY TAX           | 1                        |
| My Enrolled Real Properties | + Add Real Property Unit |

3. Select from the option:

| By PIN | + ENROLL REAL PROPERTY UNIT |               |              |         |                 |       |  |  |
|--------|-----------------------------|---------------|--------------|---------|-----------------|-------|--|--|
|        | Please select:              | Number 💿      | By PIN       |         |                 |       |  |  |
|        | PIN:                        | PIN:          |              |         |                 |       |  |  |
|        |                             | 011           | 001          | 001     | 1001            |       |  |  |
|        |                             | Barangay Code | Section No . | Lot No. | Improvement No. |       |  |  |
|        |                             |               |              |         | SAVE            | INCEL |  |  |

#### Or By Tax Declaration Number

|                                                                                 | ×     |
|---------------------------------------------------------------------------------|-------|
| Please select:<br>By Tax Declaration Number O By PIN<br>Tax Declaration Number: |       |
|                                                                                 | ANCEL |
| Revision Code                                                                   |       |
| ARP Number                                                                      |       |

4. Click Save.